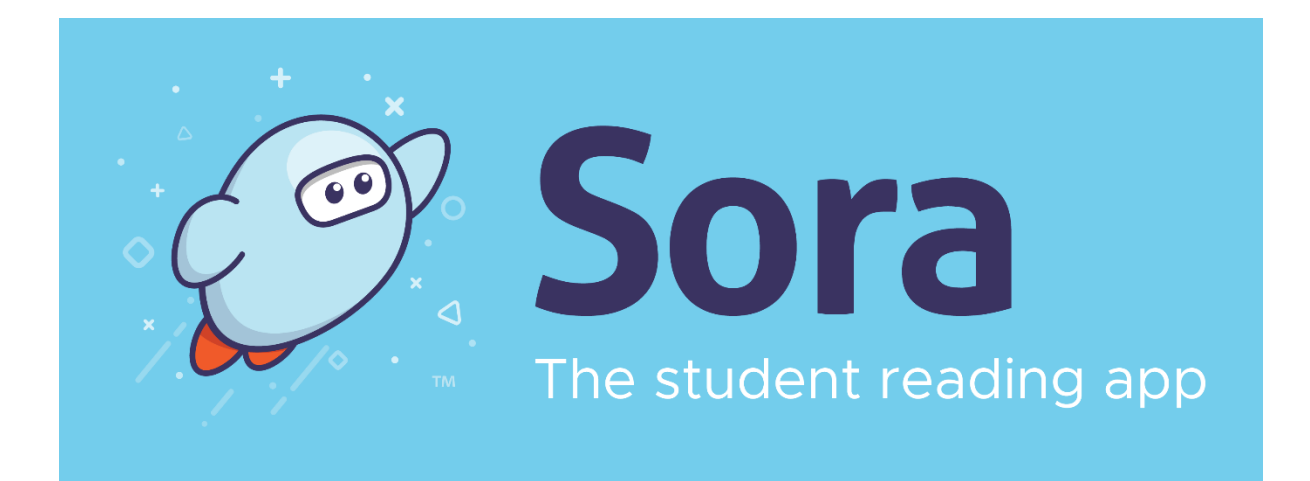

## Sora Log on Instructions

- Download the app or log onto <a href="https://soraapp.com/welcome">https://soraapp.com/welcome</a>
- Click on 'My school is Secondary E books for schools now' or if school isn't listed click on 'My School Isn't Listed'
- Find CHS by clicking on the drop-down arrow and scrolling through then select Crompton House School

Login username: FirstnameSurname + the year you started CHS e.g.

JohnSmith23 (Year 6/7) JohnSmith22 (Year 8) JohnSmith21 (Year 9)

**Password**: Date of Birth in 6-digit format – 010108 (1<sup>st</sup> January 2008)

If you need any help with login details email Mrs Cullen Learning-

Zone@cromptonhouse.org

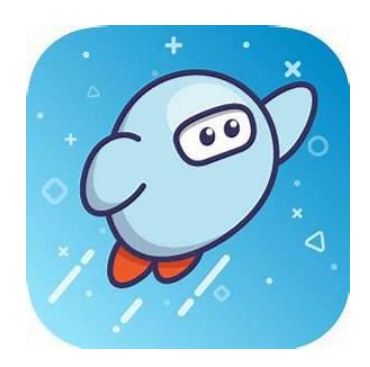